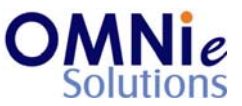

# Functionality Description:

This screen is used for displaying the other medications related information of the patient. The system can maintain a list of medications used by the patient other than those listed in their prescription records. This can include OTCs, supplements etc. that can then be included during the Drug Utilization Review (DUR) check.

Here the patient's other medication information can be changed.

Various action items are shown at the bottom of the screen which the user can select for going to that respective functionality section.

# Legend:

| Key(s) | Description/Actions                                                                                                    |
|--------|----------------------------------------------------------------------------------------------------|
| Enter  | Movement within the fields can be done using the <enter> key.</enter>                                                                    |
| ТАВ    | <tab> key can be used for moving forward within the fields and <shift +="" tab=""> will be used for the backward movement.</shift></tab> |
| Enter  | <enter> key can be used for submission of the values.</enter>                                                                            |

# Steps to perform:

- 1. 'Label Name/NDC' field has the focus.
- 2. Hit 'Enter' and the multiple values window will open.
- 3. 'Enter' will select the value. 'TAB' will allow navigating to other values.
- 4. Select the # by entering the number in the field and hit 'Enter'.
- 5. The value gets selected and appears in the 'Label Name/NDC' field.
- 6. 'Effective Date' field has the focus now. Enter the value and hit 'Enter'.
- 7. 'End Date' field has the focus now. Enter the value and hit 'Enter'.
- 8. A prompt appears at the bottom with 2 options:
  - a. 'Y' will save the values.
  - b. 'N' will not save the values and will take the focus to the 'Label Name/NDC' field.

# Database Tables:

- 1. TBL\_PATIENT\_INFO
- 2. TBL\_ADDRESS
- 3. TBL\_PATIENT\_OTHER\_MEDICATIONS
- @ Copyright Omnie Solutions (I) Pvt Ltd

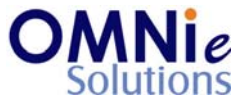

- 4. TBL\_PATIENT\_SENSITIVITIES
- 5. TBL\_PATIENT\_HEALTHSTATES
- 6. TBL\_PATIENT\_ICDCODES
- 7. TBL\_MST\_ADDRESSTYPES
- 8. TBL\_MST\_STATE
- 9. TBL\_MST\_OTHER\_MEDICATIONS
- 10. TBL\_MST\_SENSITIVITIES
- 11. TBL\_MST\_HEALTHSTATES
- 12. TBL\_MST\_ICDCODES
- 13. TBL\_USERS

### Rules:

- 1. Use master tables to populate values on the screen.
  - a. TBL\_MST\_ADDRESSTYPES
  - b. TBL\_MST\_STATE
  - c. TBL\_MST\_OTHER\_MEDICATIONS
  - d. TBL\_MST\_SENSITIVITIES
  - e. TBL\_MST\_HEALTHSTATES
  - f. TBL\_MST\_ICDCODES
- 2. Save the results in 'TBL\_PATIENT\_OTHER\_MEDICATIONS' table respective to the 'PATIENT\_ID' field.